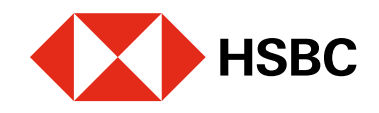

# Realizar cobros con CoDi<sup>®</sup> utilizando NFC

Para realizar cobros debes validar, ante Banxico, la cuenta donde recibirás el dinero.

0.00<sub>MX</sub>

14.447.50<sub>MX</sub>

14.447.50<sub>MXN</sub>

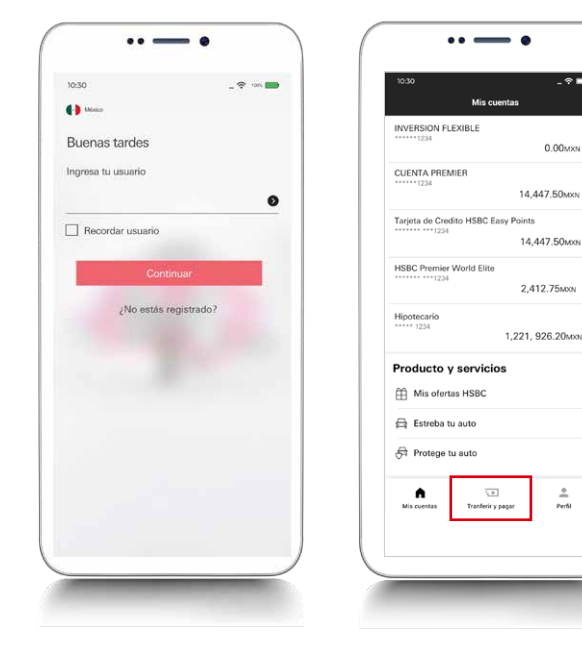

### Paso 1

Ingresa en tu app HSBC México y dirígete al módulo de transferencias y pagos.

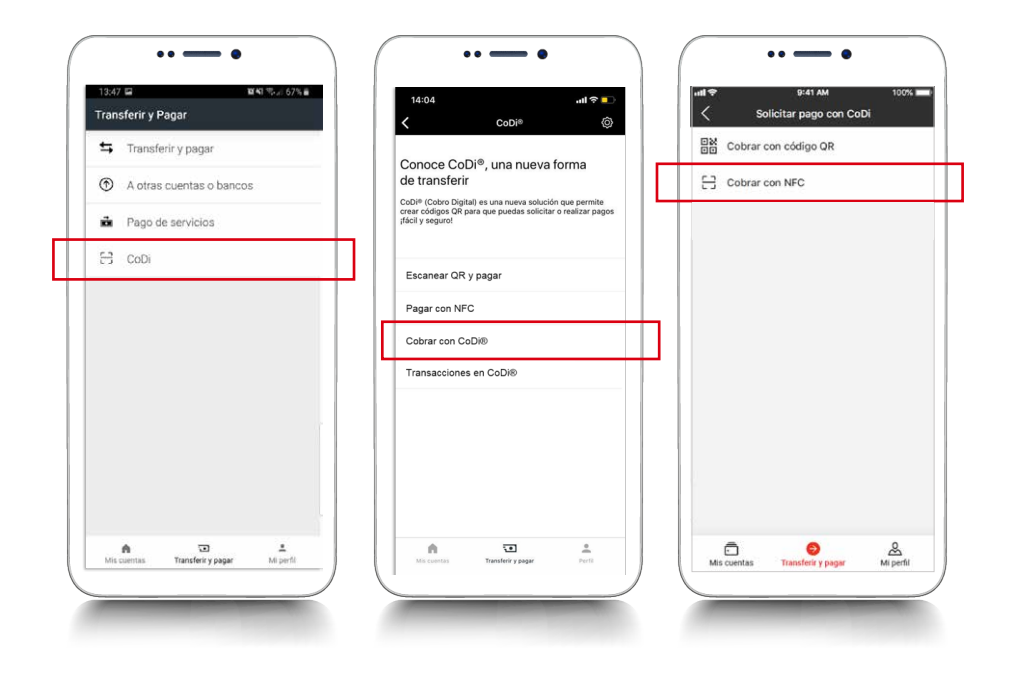

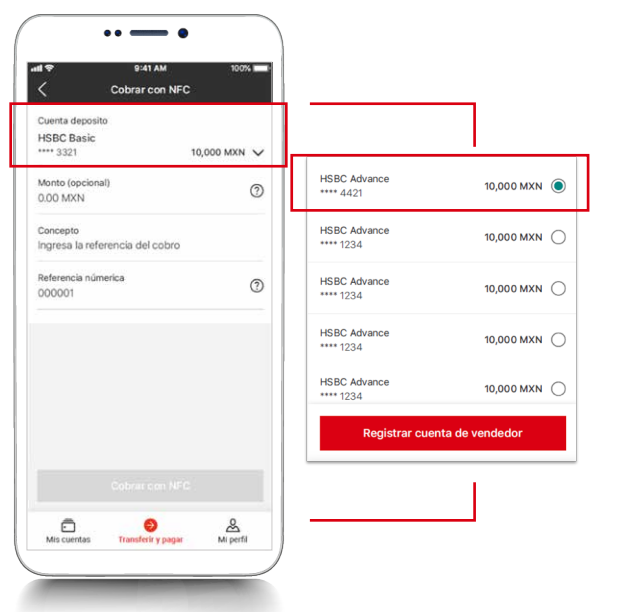

## Paso 3

Selecciona la cuenta destino en donde deseas recibir el pago.

Recuerda que esta cuenta debe estar previamente validada ante Banxico. Si aún no la has registrado, consulta nuestra guía de validación de cuenta como vendedor.

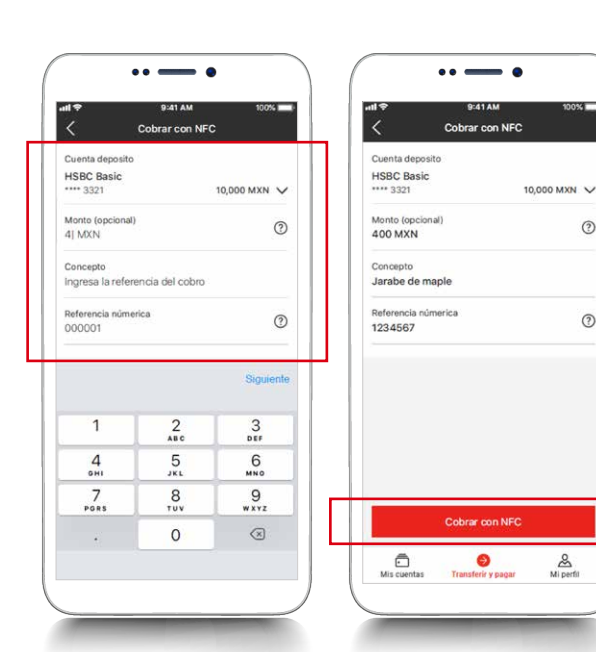

### Paso 4

0

1

del cobro y la

## Juntos Prosperamos

### Paso 2

Elige la opción **CoDi**<sup>®</sup> y en la siguiente pantalla selecciona Cobrar con CoDi<sup>®</sup>. Luego, ingresa al módulo de Cobrar con NFC. Esta funcionalidad solo está disponible en dispositivos Android que cuenten con tecnología NFC.

En la misma pantalla, ingresa el monto, captura el concepto referencia numérica. Luego, haz clic en Cobrar con NFC.

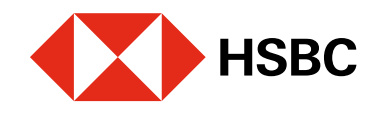

# Realizar cobros con CoDi<sup>®</sup> utilizando NFC

Para realizar cobros debes validar, ante Banxico, la cuenta donde recibirás el dinero.

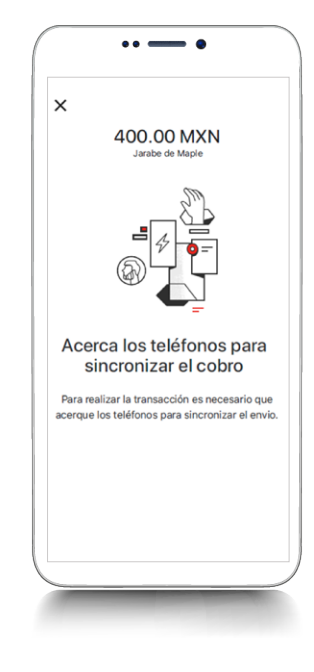

### Paso 5

Acerca los dos teléfonos celulares: el que solicitará el cobro y el que realizará el pago.

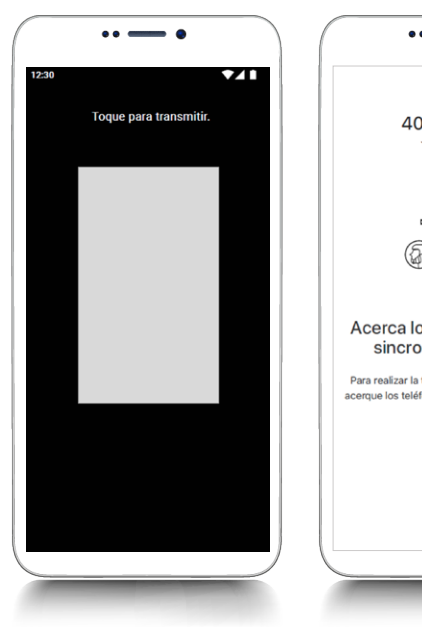

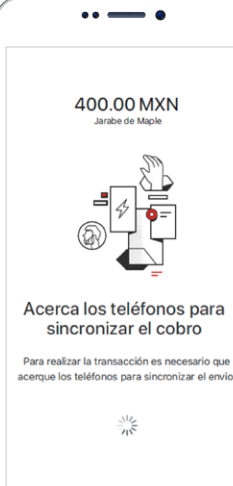

### Paso 6

Toca la pantalla de tu dispositivo para sincronizar ambos teléfonos y **mantenlos** cerca hasta que finalice este proceso. La información del cobro se está enviando al dispositivo de quien te pagará.

## Juntos Prosperamos

| aron los datos  |                       |
|-----------------|-----------------------|
|                 |                       |
| ración          | Cobro con NFC         |
|                 | 47932                 |
| osito           | HSBC Basic            |
|                 |                       |
|                 | 400.00 MXN            |
|                 | Transferencia para mi |
|                 | primo                 |
| úmerica         | 210310                |
| ealizar otro co | bro con CoDi          |

### Paso 7

**¡Listo!** La información del cobro se envió mediante **NFC**. Ve los detalles en tu pantalla. Ahora el comprador deberá pagarte desde su dispositivo móvil.